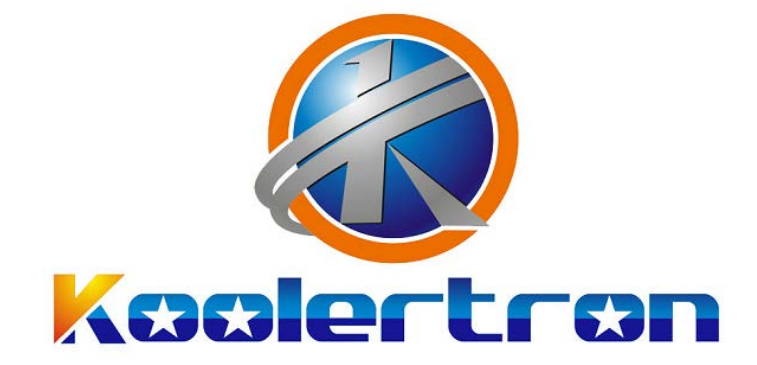

# Thumbkeyboard Software User Manual

# Software for AE-SMKD Series Keyboard

• • Make Your Fingers More Usable

| 1. The procedure to configure keypad          | . 1 |
|-----------------------------------------------|-----|
| 2.Key Types                                   | . 5 |
| 2.0 Normal Key                                | .6  |
| 2.1 Fn-Shift                                  | . 8 |
| 2.2 Mouse-Key                                 | . 8 |
| 2.3 Combination Key                           | .9  |
| 2.4 Burst Key                                 | .9  |
| 2.5 Round-Robin Key1                          | 10  |
| 2.6 Continue Key1                             | 10  |
| 2.7 Jitter Key1                               | 1   |
| 2.8 Special Functions1                        | 1   |
| 2.9 Disable Key1                              | ٤2  |
| 3. Applications1                              | 13  |
| 3.1 How to switch Profiles(configurations)1   | 13  |
| 3.1.1 Keypad Command ( hotkey )1              | 13  |
| 3.1.2 Define one Mode key1                    | 13  |
| 3.2 Fn1-shift and Fn2-shift to expand keys1   | 14  |
| 3.3 Shortcut keypad Tools1                    | 15  |
| 3.3.1 Combination Key Type1                   | 12  |
| 3.3.2 Two-Key-Click feature1                  | 16  |
| 3.4 ProgrammableDelay-Macro (Gaming Feature)2 | 21  |
| 3.4.1 Macro Instruction2                      | 21  |
| 3.4.2 Edit one Delay-Macro2                   | 22  |
| 3.4.3 Delay-Macro Examples2                   | 26  |

| 3.5 How to expand more keys                                           | 30 |
|-----------------------------------------------------------------------|----|
| Method 1: Fn1/Fn2-shift                                               | 30 |
| Method 2: 4 Profiles                                                  | 30 |
| Method 3 : Two-Key-Click                                              | 30 |
| 3.6 One click output chars                                            | 31 |
| Method 1: the Type of Combination Key (1~2 char + Shift/Ctrl/Alt/Win) | 31 |
| Method 2: the Type of Burst key (1~3 char)                            | 32 |
| Method 3: Two-Key-Burst (1~6 char)                                    | 32 |
| Method 4: Delay-Macro (1~31 char)                                     | 32 |
| Product List                                                          | 33 |

# **1. The Procedure to Configure Keypad**

**Step 1:** Download latest software from product website, and run it.

Please download the latest software from website

| 🌠 Thumbkeyboard_V3.6.0_English | 2017/8/10 |
|--------------------------------|-----------|
| 💋 Thumbkeyboard_V3.6.0_日本語     | 2017/8/10 |
| 💋 Thumbkeyboard_V3.6.0_中文      | 2017/8/10 |

| Manipkeyboard coning                                                                                                    | guration                                                                                                    | — C                                                                                                    | ×     |
|----------------------------------------------------------------------------------------------------|----------------------------------------------------------------------------------------------------|----------------------------------------------------------------------------------------------------|-------|
|                                                                                                    |                                                                                                    |                                                                                                    | 1     |
| 11 12 13                                                                                                    | 14 15 16 17 18                                                                                                    | 11 12 13 14 15 16 17                                                                                                    | 18    |
| 21 22 23                                                                                                    | 24 25 26 27 28                                                                                                    | 20 21 22 23 24 25 26 2                                                                                                    | 27    |
| 31 32                                                                                                    | 33 34 35 36 37                                                                                                    | 31 32 33 34 35 36 37                                                                                                    | 38    |
| 41 42                                                                                                    | 43 44 45 46 47                                                                                                    | 41 42 43 44 45 46 47                                                                                                    |       |
| 51                                                                                                    | 52 53 54 55 56 57                                                                                                    | 51 52 53 54 55 56 57                                                                                                    |       |
| 61 62                                                                                                    | 63 64 65 66 67                                                                                                    | 61 62 63 64 65 66 6                                                                                                    | 67    |
| Key Rate (1~100ms)                                                                                                    |                                                                                                    | Key Rate (1~100ms)                                                                                                    |       |
|                                                                                                    | Two Key Click                                                                                                    | LED On/Off                                                                                                    |       |
| Mouse Rate (2~100ms)                                                                                                    |                                                                                                    | LED_1<br>LED_2 Mouse Rate (2~100ms)                                                                                                    | )     |
|                                                                                                    | Delay Macro 🔽 Enable                                                                                                    | □ LED_3                                                                                                    |       |
|                                                                                                    |                                                                                                    |                                                                                                    |       |
|                                                                                                    |                                                                                                    |                                                                                                    |       |
| Open Device                                                                                                    | Get Device Cfg                                                                                                    | Save to Device                                                                                                    | ot    |
| Open Device                                                                                                    | Get Device Cfg Get File Cfg                                                                                                    | Save to Device<br>End and Rebo<br>Save to File                                                                                                    | oot   |
| Open Device                                                                                                    | Get Device Cfg                                                                                                    | Save to Device<br>End and Rebo                                                                                                    | ot    |
| Open Device<br>Help<br>Step 1. Press and Hol<br>Step 2. the software<br>Step 3. click the key                                                            | Get Device Cfg<br>Get File Cfg<br>d Top-Left Key , connect USB port of comp<br>on computer will get Default profile, Or of<br>you want to change, follow the guides fr                                                                                                    | Save to Device<br>Save to File<br>ter. The keypad should be into configuration mode and Keypad can'<br>lick (Get Device Cfg) for another profile. (20:37:00)<br>m dialog box (20:37:00)                                                                                                    | t u ^ |
| Open Device<br>Help<br>Step 1. Press and Hol<br>Step 2. the software<br>Step 3. click the key<br>Step 4. click Save t<br>Step 5. click button            | Get Device Cfg<br>Get File Cfg<br>d Top-Left Key , connect USB port of computer on computer will get Default profile, Or or<br>you want to change, follow the guides fr<br>o Device, store the change to device, or<br><close>, device will reboot to normal work</close> | Save to Device         End and Rebo         Save to File         ter. The keypad should be into configuration mode and Keypad can'         lick <get cfg="" device=""> for another profile.         (20: 37: 00)         m dialog box       (20: 37: 00)         click <save file="" to="">, store the change to PC.       (20: 37: 00)         ing mode. Or disconnect USB port.       (20: 37: 00)</save></get>              | t u A |
| Open Device<br>Help<br>Step 1. Press and Hol<br>Step 2. the software<br>Step 3. click the key<br>Step 4. click <save t<br="">Step 5. click button</save> | Get Device Cfg<br>Get File Cfg<br>d Top-Left Key , connect USB port of comp<br>on computer will get Default profile, Or o<br>you want to change, follow the guides fr<br>o Device>, store the change to device, or<br><close>, device will reboot to normal work</close>  | Save to Device       End and Rebo         Save to File       End and Rebo         ter. The keypad should be into configuration mode and Keypad can'       Ick (Get Device Cfg) for another profile. (20: 37:00)         m dialog box (20: 37:00)       (20: 37:00)         click (Save to File), store the change to PC. (20: 37:00)       (20: 37:00)         ing mode. Or disconnect USE port. (20: 37:00)       (20: 37:00) | t u A |

Every Key has one Location ID, eg. Key12, Key62. The first number is row, second number is column.

Key12 means the key located at row 1, col 2.

Key62 means the key located at row 6, col 2.

**Step 2:** Change the keypad to Configuration Mode.

Press and hold the **top-left** key, then plug the end of USB cable. The keypad will change to configuration mode.

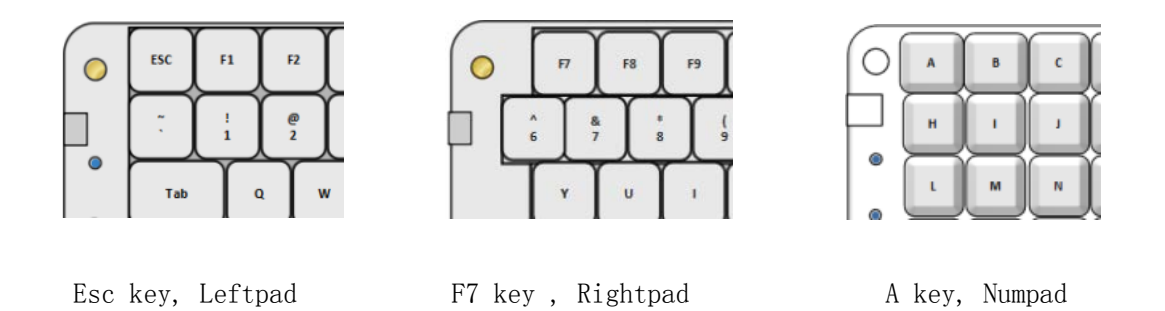

The software of Thumbkeyboard Configuration will pop up one message, found one keypad, And got the default profile(configuration) from keypad.

| 💋 Thumbkeyboard Configuration                                                                                                    | _       |      | $\times$ |
|----------------------------------------------------------------------------------------------------|---------|------|----------|
| <pre>Esc F1 F2 F3 F4 F5 F6 F7<br/>1 2 3 4 5 6 7<br/>Tab Q V E R T Y<br/>Space A S M1 F G H<br/>Shift Z X C V B NunLock<br/>Ctrl Light Fn1 Alt<br/>Key Rate (1<sup>*</sup>100ms)</pre> | -       |      | ×        |
| 3 Two K<br>Mouse Rate (2 <sup>~</sup> 100ms)<br>2 Delay Macro ☞ Enable                                                                                                    |         |      |          |
| Open Device Cfg Save to Device End Save to File                                                                                                    | and Rel | boot |          |
| Help         WRITE Openned       (20:32:25)         <<                                                                                                    |         | ~    |          |

Notes: the software canconfigure only one keypad at one time.

**Step 3:** Click <Get Device Cfg> and select one Cfg Mode which you will change it.

|           | S D         | F                  | G                            | v                               | 4           | .1  | 42           | 43   | 44      | 4      | 5      | 46      |
|-----------|-------------|--------------------|------------------------------|---------------------------------|-------------|-----|--------------|------|---------|--------|--------|---------|
| t         | Z X         | c v                | в                            | t                               | 51          | 52  | 53           | 54   | 1       | 55     | 56     |         |
| ₩indow    | Alt →       | Keyboard C         | Configuratio<br>Default      | n Mode                          | C Mod       | e 2 | C Ma         | de 3 |         | 64     | 65     | 66      |
| ~100ms)   | Two Key Cli | Default<br>Mode1/2 | . Mode: norm<br>:/3: swap by | al working mod<br>user after po | e<br>wer up |     | OK<br>Cancel |      | Į       | Enable | Key Ra | te (1~1 |
| (2~100ms) |             |                    | _                            |                                 |             | -   | -            | -    |         |        | Mouse  | Rate () |
|           | Get De      | vice Cfg           |                              |                                 |             |     |              | Sav  | e to D  | evice  |        |         |
| Device    | Get F:      | ile Cfg            |                              |                                 |             |     |              | Sa   | ve to 1 | File   |        | End a   |
| uned (    | (22:57:11)  | <b>1</b> 11 17     | × 1                          | /00 57 11                       | <i>۱</i>    |     |              |      |         |        |        |         |

(Or, Click <Get File Cfg> to get one copy from computer, which can recover the configuration.)

**Step 4**: Click the key you want to change and change it following the guide.

| 🌠 Thumbkeyboard Configuration         |                                                                                                    |               |
|---------------------------------------|----------------------------------------------------------------------------------------------------|---------------|
| Left                                  | Right                                                                                                    |               |
| Esc F1 F2 F3                          | F4 F5 F6 PageUp 11 12 13 14 15 16                                                                                                    | 17 18         |
| 1 2 3                                 | 4 5 6 tageDown 21 22 23 24 25 26                                                                                                    | 27            |
| Tab Q W                               | E R T C 31 32 33 34 35 36<br>Key Configuration                                                                                                    | 37 38         |
| CapsLock A S                          | Key23 (row 2, col 3) 45 46                                                                                                    | 47            |
|                                       | Key Type Key Code HID Code                                                                                                    |               |
| Shift I                               | 0 Normal Key Value 2 <-> 31 56                                                                                                    | 57            |
| Ctrl Window Alt<br>Key Rate (1~100ms) | Combination                                                                                                    | 67<br>~100ms) |
| 20<br>Mouse Rate (2~100ms)<br>5       | Fielp     e       Type 0 Normal Key:     - Normal Keyboard mode, every key is with only one code, please input<br>the key code in first value box.     e       - Only this type, Fl/F2/F3/F4 and FT/F8/F9/F10 with Fnl/Scroll key<br>combination can change Key-Config Mode.     0K       - Control/Shiff/Alt/Win Keys must be this type, otherwise these key<br>can 't work.     0K       - Special key supported by Hid code, input the Hid code into HID box<br>directly.     Combined by Hid code, input the Hid code into HID box | (2~100ms)     |
| Oner Derries                          | Lancel                                                                                                    | and Babase    |
| Screen Keyboard                       |                                                                                                    | and Kebbor    |
| Help Esc F1                           | F2 F3 F4 F5 F6 F7 F8 F9 F10 F11 F12 psc scr brk Fn1 Fn2                                                                                                    |               |
| WRITE Openned 1 2                     | 3 4 5 6 7 8 9 0 - = ← Ins Hm Pup Num / * -                                                                                                    | <u>^</u>      |
| >>*** Keyboard Tab q                  | w e r t y u i o p [ ] \ Del End Pdn 7 8 9 +                                                                                                    |               |
| >>Host Version: Caps a                | sdfghjkl: Enter 456                                                                                                    | =             |
| >>Left Keyboard Ctrl Win              | $x \leftarrow v = n = n$ , . / Shift $T = 1 = 2 = 3$<br>Alt SnaceBar Alt Win $\exists$ Ctrl $\leftarrow \downarrow \rightarrow 0$ .                                                                                                    | -             |
|                                       |                                                                                                    |               |

When configuring one keypad, user can use the screen keyboard to input the key code. Click 'Keyboard' button can pop up the window above.

Thumbkeyboard supports all Hid code. If one key was not in 104 keyboard, user can input the HID code directly.

| Get Device Cfg<br>Get File Cfg                                                                                                    | Save to Device<br>End and Reboot   |
|----------------------------------------------------------------------------------------------------|------------------------------------|
| 22:57:11)<br>in Management Mode and Openned (22:57:11)<br>iration Information *** (22:57:14)<br>in no no no (22:57:14)                           | A<br>A2 JJ J4 J0 J0 U1             |
| Alt<br>Keyboard Configuration Mode<br>© Default © Mode 1 © Mode 2<br>Default Mode: normal working mode<br>Model/2/3: swap by user after power up | C Mode 3<br>OK<br>Cancel<br>Cancel |
| Get Device Cfg<br>Get File Cfg                                                                                                    | Save to Device<br>Save to File     |

Step 5: Click <Save to Device>, save the change into keypad.( Or click <Save to File > as one copy)

**Step 6:** Click "End and Reboot", end configuration and reboot the keypad. The keypad will reboot and change to Normal Working Mode. Verify your change and change the keycap location at last.

| Markeyboard Configuration                                                                                                    | -         |       | × |
|----------------------------------------------------------------------------------------------------|-----------|-------|---|
|                                                                                                    |           |       |   |
| Esc F1 F2 F3 F4 F6 F6 F7                                                                                                    |           |       |   |
| <u>1 2 3 4 5 6 7</u>                                                                                                    |           |       |   |
| Tab Q V E R T MI                                                                                                    |           |       |   |
| CapeLock A S D F G H                                                                                                    |           |       |   |
| Shift Z X C V B N                                                                                                    |           |       |   |
| Ctrl Light Fn1 Alt UNUSE Space M                                                                                                    |           |       |   |
| Key Rate (1~100ms)                                                                                                    |           |       |   |
| 10 LED On/Off                                                                                                    |           |       |   |
| Mouse Rate (2~100ns)                                                                                                    |           |       |   |
| 2 Delay Macro I Enable I LED_3                                                                                                    |           |       |   |
| Open Device Cfg Save to Device                                                                                                    | ind and R | eboot | ) |
| Get File Cfg Save to File                                                                                                    |           |       |   |
| Help                                                                                                    |           | _     | - |
| <pre>WKLIE Uperned (20:40:40)<br/>&lt;&lt; Found Thunbkeboard in Management Mode and Openned (20:46:46)<br/>&gt;**** Kewhard Configuration Information *** (20:46:48)</pre> |           |       | ^ |
| >>Firmware Version: 17 02 03 30 (20:46:49)<br>>>Host Version: 17 02 04 32 (20:46:49)                                                                                        |           | - 1   |   |
| >>Hardware Version = U3 , UU=LYU92, U2=MINI-office, U3=Mini-Gaming, 04=Matrix (20:46:49) >>Left Gaming Pad (20:46:49)                                                       |           |       |   |
|                                                                                                    |           |       | ~ |

# 2.Key Types

The Main Window and Key Configuration

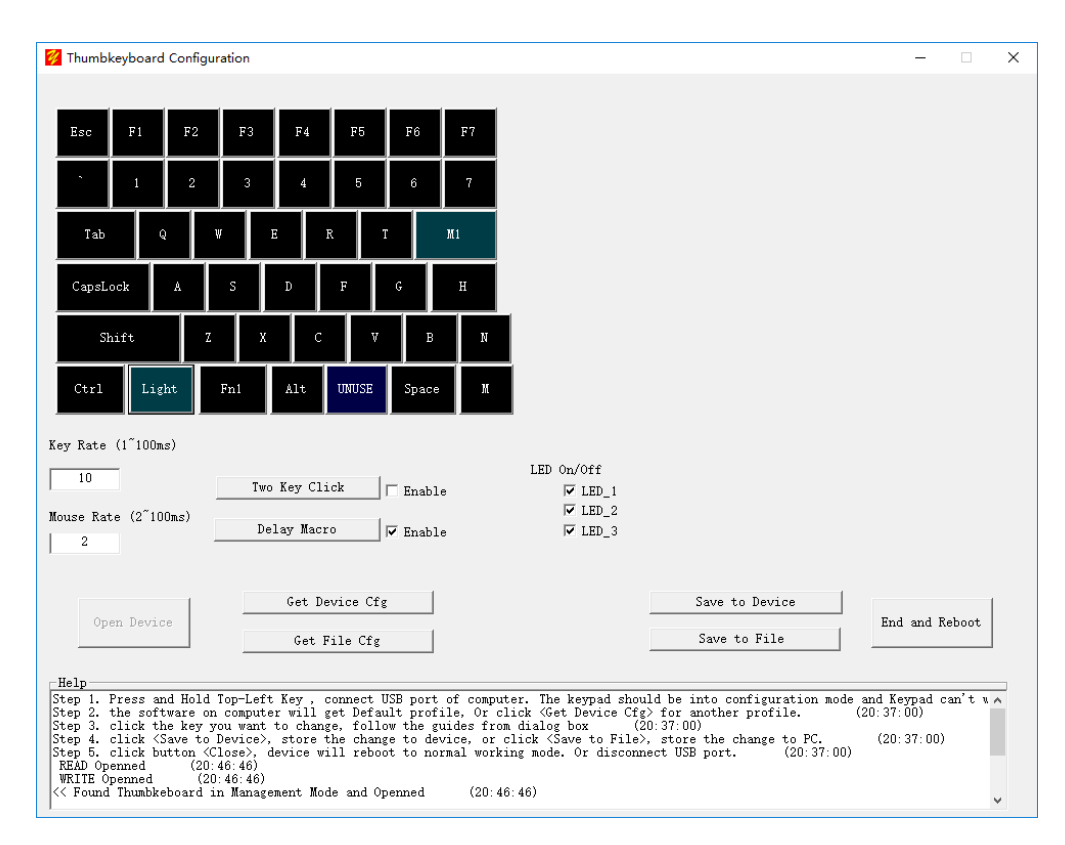

The main window includes left keypad and right keypad. User can click the key button to change keypad. Click the key, "1", will pop up one dialog box as below.

|                          | 3   | 4 5 6 ageDown                                                                                                    | 21                                                                              | 22                                                                | 23 24                | 25         | 26       |                      |
|--------------------------|-----|----------------------------------------------------------------------------------------------------|---------------------------------------------------------------------------------|-------------------------------------------------------------------|----------------------|------------|----------|----------------------|
| Ъ                        | W   | E R I C<br>Key Configuration                                                                                                    | 31                                                                              | 32 3:                                                             | 3 34 X               | 35         | 36       | 37                   |
| Lock A                   |     | Key22 (row                                                                                                    | 2, col 2)                                                                       |                                                                   |                      | 45         | 46       | 4                    |
| Shift                    | z   | Key Type           0 Normal Key <td< td=""><td>K.<br/>Value</td><td>ley Code</td><td>HID Code<br/>&lt;-&gt; 30</td><td>56</td><td>Τ</td><td>57</td></td<>                                                                                                    | K.<br>Value                                                                     | ley Code                                                          | HID Code<br><-> 30   | 56         | Τ        | 57                   |
| l ¥indow                 | Alt | <b>46</b><br>☐ Ctr] ☐ Alt ☐ Shift ☐ Window                                                                                                    | Г<br>                                                                           |                                                                   |                      | 65         | 66       |                      |
| e (1~100ms)              |     | Left   Middle   Right                                                                                                    |                                                                                 | Keyboard                                                          |                      | Key I      | Rate (1^ | (100ms)              |
| 0<br>.ate (2~100ms)<br>5 | Two | <ul> <li>Help</li> <li>Type O Normal Key:</li> <li>Normal keyboard node, evey key is withe key code in first value box.</li> <li>Only this type, TI/T2/T3/F4 and TT/F combination can change Key-Config Mode - Control/Shift/Al/Vin Keys nust be t in Bindows.</li> <li>Special key.none 104 keyboard, also</li> </ul> | th only one code,<br>8/F9/F10 with Fn:<br>his type, otherw:<br>supported by Hid | , please inpu<br>4/Scroll key<br>rise can 't wor<br>1 code, input | t<br>rk OK           | .e<br>Mous | e Rate   | (2 <sup>~</sup> 100π |
| )pen Device              |     | Get File Cfg                                                                                                    |                                                                                 |                                                                   | Cancel<br>Save to Fi | le         | End a    | and Reb              |

| Key Configuration                                                                                                    |                                   |          | ×        |
|----------------------------------------------------------------------------------------------------|-----------------------------------|----------|----------|
| Key44 (r                                                                                                    | ow 4, col 4)                      |          |          |
| Кеу Туре                                                                                                    |                                   | Key Code | HID Code |
| 8 Profile/Macro/Backlights 💌                                                                                                    | Feature                           | 4        | <→ 33    |
| O Normal Key<br>1 Fn-Shift Key                                                                                                    | End                               | 0        | <-> 39   |
| C <sup>2</sup> Mouse Key<br>3 Combination Key                                                                                              |                                   |          | <->      |
| 4 Burst Key<br>5 Round-Robin Key<br>6 Continue Key<br>7 Jitter Key                                                                         |                                   | Keyboard |          |
| 8 Profile/Macro/Backlights<br>-Hel9 Disable Key                                                                                            |                                   |          |          |
| Type 8 Special Functions:<br>Define shortcut key for special keyp<br>Volum 1 =                                                             | ad functions.                     |          |          |
| 0/1/2/3. Default and 1/2/3 config<br>8. Background Lights on/off<br>4/5/6/7. run MacroDelay Script M1<br>A/B/C/D. run MacroDelay Script M5 | Profile<br>/M2/M3/M4<br>/M6/M7/M8 |          | ОК       |
| Value 2 = Macro Stopping Condition<br>1. Second Click end macro runnin<br>0. Release key end macro running                                 | 5<br>:                            |          | Cancel   |

Thumbkeyboard support 9 key types, different key type with different feature.

# 2.0 Normal Key

The key act as normal 104 keyboard which support standard feature of keyboard. Click one key will report one HID code to computer.

- Normal keyboard mode, every key is with only one code, please input the key code in first value box.
- Only this type, F1/F2/F3/F4 and F7/F8/F9/F10 with Fn1/Scroll key combination can change Key-Config Mode.
- Control/Shift/Alt/Win Keys must be this type, otherwise these keys can't work.
- Special keysupported by Hid code, input the Hid code into HID box directly.

| Key Configuration                                                                                                    |                                                            |                                                                           | <b>X</b>                         |
|----------------------------------------------------------------------------------------------------|------------------------------------------------------------|---------------------------------------------------------------------------|----------------------------------|
| Key22 (row                                                                                                    | 2,col 2)                                                   |                                                                           |                                  |
| Key Type                                                                                                    |                                                            | Key Code                                                                  | HID Code                         |
| O Normal Key 🔻                                                                                                    | Value                                                      | 1                                                                         | <-> 30                           |
|                                                                                                    |                                                            |                                                                           | <->                              |
| Combination                                                                                                    |                                                            |                                                                           | <->                              |
| 🗖 Left 🦵 Middle 🦵 Right                                                                                                    |                                                            | Keyboard                                                                  |                                  |
| <ul> <li>Help</li> <li>Type O Normal Key: <ul> <li>Normal keyboard mode, every key is withe key code in first value box.</li> <li>Only this type, F1/F2/F3/F4 and F7/F8 combination can change Key-Config Mode.</li> <li>Control/Shift/Alt/Win Keys must be the can 't work.</li> <li>Special key supported by Hid code, in directly.</li> </ul> </li> </ul> | th only one<br>/F9/F10 wit]<br>is type, ot]<br>put the Hid | code, please in<br>h Fn1/Scroll key<br>herwise these k<br>code into HID 1 | nput<br>y<br>ey<br>box<br>Cancel |

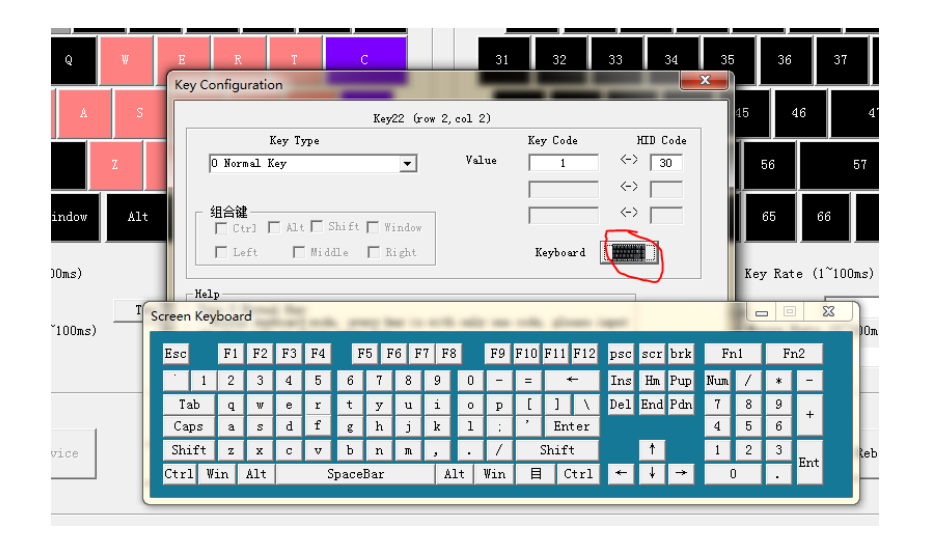

User can input Key value by Screen Keyboard.

# 2.1 Fn-Shift

Fn1 and Fn2 are new Shift keys, which provide the similar function as shift. User can define new shift-value at here. Every Key location can configure 3 key code as below

| Кеу Туре                                                          |                     | Key Code       | HID Code |
|-------------------------------------------------------------------|---------------------|----------------|----------|
| 1 Fn-Shift Key 💌                                                  | Value               | A              | <−> 4    |
|                                                                   | + Fn1 $\rightarrow$ | 1              | <→ 30    |
| -Combination<br>Ctr]  Alt  Shift  Window                          | + Fn2 ->            | F1             | <→ 58    |
| Help<br>Type 1 Fn-Shift Key:                                      | is with one no      | ormal key code | and      |
| - Support Fn-shift feature, every key<br>two optional shift-code. |                     |                |          |

Fn1 = Scroll , Fn2 = Num Fn1 + a -> 1 Fn2 + a -> F1

## 2.2 Mouse-Key

Mouse-Key act as one mouse, control mouse moving, and push down or up Left/Right/Middle button.

| Key Configuration                                                                                                    |                                                                                                    |                                                                | <b>×</b>              |
|----------------------------------------------------------------------------------------------------|----------------------------------------------------------------------------------------------------|----------------------------------------------------------------|-----------------------|
| Key37                                                                                                    | (row 3, col 7)                                                                                                    |                                                                |                       |
| Кеу Туре                                                                                                    |                                                                                                    | Key Code                                                       | HID Code              |
| 2 Mouse Key                                                                                                    | · x_axis                                                                                                    | 5                                                              | <-> 34                |
|                                                                                                    | y_axis                                                                                                    | -2                                                             | <->                   |
| Combination<br>Ctr] 🗖 Alt 🗖 Shift 🗖 Win                                                                                                    | ow                                                                                                    |                                                                | <->                   |
| 🔽 Left) 🗌 Middle 🗌 Rig                                                                                                    | t                                                                                                    | Keyboard                                                       |                       |
| Help<br>Type 2 Mouse Key:<br>- Control mouse moving and mouse 1<br>- Radio boxes control mouse left/<br>- Coordes X value is horizontal m<br>moving left, positive value means<br>- Coordes Y value is vertical mov<br>moving up, positive value menas m<br>- Value scope is -127~127 pixel<br>Notics: mouse moving rate (pixel/<br>moving_unit_rate ; | eys action.<br>iddle/right key<br>ving unit rate,<br>moving right.<br>ng unit rate, mi<br>ving down.<br>econd) = mouse_ | action.<br>minus valus mea<br>nus value mean:<br>report_rate * | ans<br>5 OK<br>Cancel |

# 2.3 Combination Key

This Key Type supports combination key by single key. For example, one click output Ctrl+C, shift+9+0, etc.

| Key Configuration                                                                                                    |                                 |                                | ×                        |
|----------------------------------------------------------------------------------------------------|---------------------------------|--------------------------------|--------------------------|
| Key37 (row                                                                                                    | 3,col 7)                        |                                |                          |
| Кеу Туре                                                                                                    |                                 | Key Code                       | HID Code                 |
| 3 Combination Key 💌                                                                                                    | Value 1                         | С                              | <-> 6                    |
|                                                                                                    | Value 2                         |                                | <->                      |
| Combination<br>Ctr] Alt Shift Window                                                                                                    |                                 |                                | <->                      |
| 🗖 Left 🦷 Middle 🥅 Right                                                                                                    |                                 | Keyboard                       |                          |
| Help<br>Type 3 Combination Key:<br>Single key replace key conbination. for<br>= Ctrl+v.<br>Please select the control key from rad:<br>into value box. | r example, coj<br>io boxes, and | py = Ctrl+C, ;<br>input key co | paste<br>de OK<br>Cancel |

Check the function keys, include ctrl/alt/shift/window.

Input the key code at Value1, Value2 by Screen keyboard.

## 2.4 Burst Key

One click output 2 or 3 key codes. For example, one click output '[' +']', abc , 123, etc.

| Key27 (ro                                     | v 2,col 7) |          |          |
|-----------------------------------------------|------------|----------|----------|
| Кеу Туре                                      |            | Key Code | HID Code |
| 4 Burst Key 💌                                 | Value 1    | a        | <-> 4    |
|                                               | Value 2    | Ь        | <-> 5    |
| - <b>组合键</b><br>□ Ctr] □ Alt □ Shift □ Window | Value 3    | c        | <-> 6    |
| 🗖 Left 🔲 Middle 🥅 Right                       |            | Keyboard |          |
| Help<br>Type 4 Burst Key:                     |            |          |          |

Eg. Click key27 will output abc, total 3 chars.

# 2.5 Round-Robin Key

It's one feature for gaming application.

| Key Configuration                                                                                                    |                                                                    |                                                            |                             |
|----------------------------------------------------------------------------------------------------|--------------------------------------------------------------------|------------------------------------------------------------|-----------------------------|
| Key22 (row                                                                                                    | 2,col 2)                                                           |                                                            |                             |
| Key Type                                                                                                    |                                                                    | Key Code                                                   | HID Code                    |
| 5 Round-Robin Key 💌                                                                                                    | Value 1                                                            | a                                                          | <-> 4                       |
|                                                                                                    | Value 2                                                            | b                                                          | <-> 5                       |
| Combination<br>Ctrl Ctrl Shift Window                                                                                                    | Value 3                                                            | c                                                          | <-> 6                       |
| 🗖 Left 🗖 Middle 🧖 Right                                                                                                    |                                                                    | Keyboar d                                                  |                             |
| Help<br>Type 5 Round-Robin Key:<br>Every click output one key code, but t<br>click, round-robin.<br>For example, config one key as this mo<br>code, A/B/C, then first ouput is A, ne<br>return to A.<br>Tips: for gaming, single key control | he key code w:<br>de, config th<br>xt is B, the I<br>three skills, | ill change ev<br>ree key<br>last is C, th<br>. seuqence ou | ery<br>en OK<br>tput Cancel |

# 2.6 Continue Key

It's one feature for gaming application.

| Key Configuration                                                                                                    |                                                                                |                                                                                      | ×                                           |
|----------------------------------------------------------------------------------------------------|--------------------------------------------------------------------------------|--------------------------------------------------------------------------------------|---------------------------------------------|
| Key18 (row                                                                                                    | 1,col 8)                                                                       |                                                                                      |                                             |
| Key Type                                                                                                    |                                                                                | Key Code                                                                             | HID Code                                    |
| 6 Continue Key 💌                                                                                                    | Value 1                                                                        | t                                                                                    | <-> 23                                      |
|                                                                                                    | Stop                                                                           | t                                                                                    | <-> 23                                      |
| Combination<br>Ctr] Alt Shift Mindow                                                                                                    |                                                                                |                                                                                      | <->                                         |
| 🗖 Left 🔲 Middle 🗖 Right                                                                                                    |                                                                                | Keyboard                                                                             |                                             |
| Help<br>Type 6 Continue Key:<br>The first click will hold output action<br>the second click should be same key or<br>up to the terminate condition.<br>- no terminate condition means any key<br>except Ctrl/Alt/Shift/Space key.<br>- the terminate condition could be same<br>Key can stop the action.<br>- support multiple Continue keys, but o<br>once. | until second<br>other Continu<br>can stop Cont<br>key code, ma<br>nly the last | d click happer<br>me Key, which<br>tinue Key acti<br>eans only Cont<br>click key wor | nd.<br>is<br>on,<br>.inue<br>k at<br>Cancel |

# 2.7 Jitter Key

It's one feature for gaming application.

| Key18 (row                                                                                                    | 1,col 8)                                      |                |          |
|----------------------------------------------------------------------------------------------------|-----------------------------------------------|----------------|----------|
| Key Type                                                                                                    |                                               | Key Code       | HID Code |
| 7 Jitter Key 💌                                                                                                    | Value 1                                       | t              | <-> 23   |
|                                                                                                    | Value 2                                       | q              | <-> 20   |
| Combination                                                                                                    | Value 3                                       | r              | <-> 21   |
| 🗖 Left 🔲 Middle 🗖 Right                                                                                                    |                                               | Keyboard       |          |
| Help-                                                                                                    |                                               |                |          |
| For gaming application, simulate user<br>action, over 20 click action per second<br>Every key can simulate 1~3 key code, fi<br>simulating action, next click stop simu | s quick and :<br><br>rst click ac<br>latiing. | frequency clic | t OK     |

# **2.8 Special Functions**

Define shortcut key, the feature ID as below.

#### Feature:

| 0.       | Switch to default configuration mode |
|----------|--------------------------------------|
| 1/2/3.   | Switch to configuration mode 1/2/3   |
| 8.       | Backlights on/off                    |
| 4/5/6/7. | MacroDelay Script M1/M2/M3/M4        |
| A/B/C/D. | MacroDelay Script M5/M6/M7/M8        |

#### End condition:

It's only for MacroDelay feature, which define how to end the macro running.

- 1. Second click will stop the macro running, or end by END commands.
- 2. Release key will stop the macro running.

| Key Configuration                                                                                                    |                                 |          |                   | $\times$ |
|----------------------------------------------------------------------------------------------------|---------------------------------|----------|-------------------|----------|
| Key44 (ros                                                                                                    | # 4,col 4)                      |          |                   |          |
| Кеу Туре                                                                                                    |                                 | Key Code | HID Code          |          |
| 8 Profile/Macro/Backlights 💌                                                                                                    | Feature                         | 4        | <-> 33            |          |
| 0 Normal Key<br>1 Fn-Shift Key                                                                                                    | End                             | 0        | <→ 39             |          |
| d2 Mouse Key<br>3 Combination Key                                                                                                    |                                 |          | $\leftrightarrow$ |          |
| 4 Burst Key<br>5 Round-Robin Key<br>6 Continue Key                                                                                                    |                                 | Keyboard |                   |          |
| 7 Jitter Key<br>8 Profile/Macro/Backlights<br>- Hel9 Disable Key                                                                                                    |                                 |          |                   |          |
| Type 8 Special Functions:<br>Define shortcut key for special keypad                                                                                                    | l functions.                    |          |                   |          |
| <ul> <li>Value 1 -</li> <li>0/1/2/3. Default and 1/2/3 config H</li> <li>8. Background Lights on/off</li> <li>4/5/6/7. run MacroDelay Script M1/M</li> <li>A/B/C/D. run MacroDelay Script M5/M</li> </ul> | Profile<br>M2/M3/M4<br>M6/M7/M8 |          | ОК                |          |
| Value 2 = Macro Stopping Condition<br>1. Second Click end macro running<br>0. Release key end macro running                                                                                               |                                 |          | Cancel            |          |

# 2.9 Disable Key

Disable one key. For example, disable Window Key in gaming application.

| Ke | y Configuration                                                                  |                             |
|----|----------------------------------------------------------------------------------|-----------------------------|
|    | Key18 (row                                                                       | 1, col 8)                   |
|    | Кеу Туре                                                                         | Key Code HID Code           |
|    | 9 Disable Key 🔽 🔽                                                                | $\leftrightarrow$           |
|    |                                                                                  |                             |
|    | Combination                                                                      |                             |
|    | Left Middle Right                                                                | Keyboard                    |
|    | -Help<br>Type 9 Disable Key:<br>Disable key , which can't work, the cli<br>host. | ck won't send any signal to |
|    |                                                                                  |                             |
|    |                                                                                  | Cancel                      |

# 3. Applications

# 3.1 How to switch Profiles(configurations)

There are 4 profiles in Thumbkeyboard, named Default Cfg Mode, Cfg Mode 1/2/3. One profile is one key-map.

The Default Cfg is the key map after keypad power on, user uses this map normally.

Cfg Mode 1/2/3 is special configuration for different application, such as software coding, Gaming, Drawing, or as one copy of Default Cfg.

## 3.1.1 Keypad Command (hotkey)

The keypad command below can switch profiles.

| Fn1 + F1: default Cfg Mode (Left keypad) | Fn1 + F7: default Cfg (right keypad) |
|------------------------------------------|--------------------------------------|
| Fn1 + F2: Cfg Mode 1                     | Fn1 + F8: Cfg Mode 1                 |
| Fn1 + F3: Cfg Mode 2                     | Fn1 + F9: Cfg Mode 2                 |
| Fn1 + F4: Cfg Mode 3                     | Fn1 + F10: Cfg Mode 3                |
|                                          |                                      |

Notes: the keypad should support Fn1/Scroll key. User can define one Fn1 key if the default hasn't.

## 3.1.2 Define one Mode key

User can define one dedicated mode key to switch profiles based Key Type 8 Profile/Macro/Backlights .

| Key Configuration                                                                                                    |                                         |          |          | > |
|----------------------------------------------------------------------------------------------------|-----------------------------------------|----------|----------|---|
| Key37 (row                                                                                                    | 3,col 7)                                |          |          |   |
| Кеу Туре                                                                                                    |                                         | Key Code | HID Code |   |
| 8 Profile/Macro/Backlights 💌                                                                                                    | Feature                                 | 1        | <→ 30    |   |
|                                                                                                    | End                                     |          | <-> □    |   |
| Combination<br>Ctr] Alt Shift Window                                                                                                    |                                         |          | <->      |   |
| 🗖 Left 🔲 Middle 🥅 Right                                                                                                    |                                         | Keyboard |          |   |
| -Help<br>Type 8 Special Functions:<br>Define shortcut key for special keypad<br>Value 1 =<br>0/1/2/3. Default and 1/2/3 config Pr<br>8. Background Lights on/off<br>4/5/6/7. run MacroDelay Script M1/M2<br>A/B/C/D. run MacroDelay Script M5/M6<br>Value 2 = Macro Stopping Condition<br>1. Second Click end macro running<br>0. Release key end macro running | functions.<br>ofile<br>/M3/M4<br>/M7/M8 |          | OK       |   |

For example:

Key37 as one Mode key to switch profiles. User should define key37 in every profile.

| The default configuration :  | Key37 = No. 1 | switch to profile 1;                 |
|------------------------------|---------------|--------------------------------------|
| Configuration 1 (profile 1): | Key37 = No. 2 | switch to profile 2;                 |
| Configuration 2 (profile 2): | Key37 = No. 3 | switch to profile 3;                 |
| Configuration 3 (profile 3): | Key37 = No. 0 | switch to the default configuration; |

## 3.2 Fn1-shift and Fn2-shift to expand keys

Fn1 and Fn2 are new shift which can expand keys. Every key location supports both Fn1 and Fn2 shift. For example: expand Edit keys on right-pad by Fn1-shift, and one Num-pad by Fn2-shift.

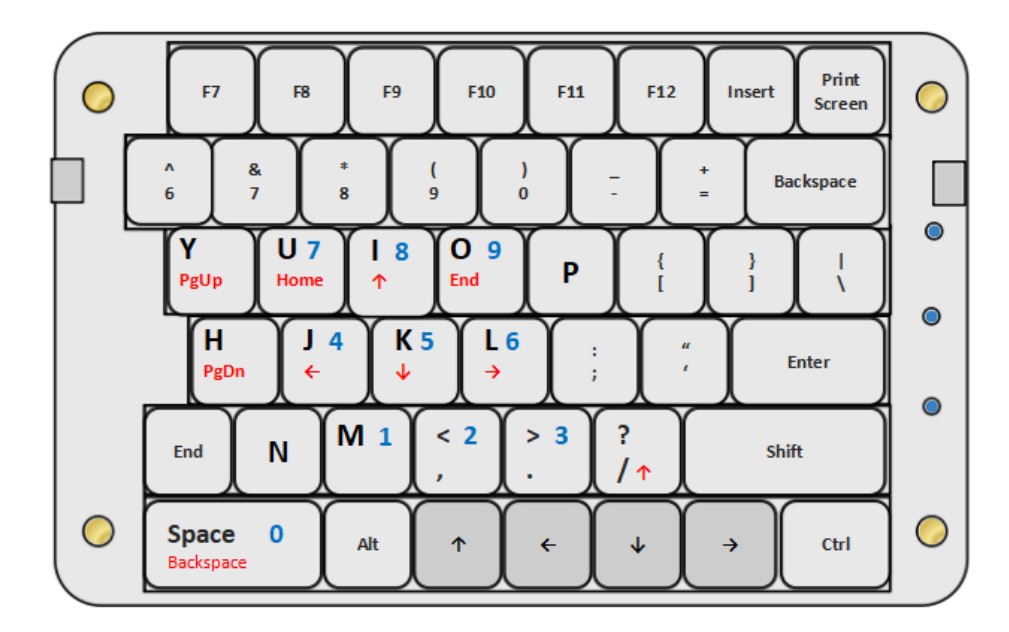

Fn1-Shift: Page Up/Home/Up/End/Backspace

Page Down/Left/Down/Right

Fn2-Shift: Num Pad

## Notes:

Fn1 = Scroll, Fn1 is shift mode, Scroll is Lock mode.

Fn2 = Num, Fn2 is shift mode, Num is Lock mode.

# 3.3 Shortcut keypad Tools

User can define the keypad as one shortcut keypad tools. There's two ways to define combination keys. The type of Combination Key, and Two-Key-Click.

# 3.3.1 Combination Key Type

Every key of Thumbkeyboard can be configured as one shortcut key, and all 4 profiles support this feature. One keypad supports 43(Key) x 4 (profiles) = 172 shortcut definition.

| Key Configuration                                                                                                    |                                                |                                      | ×            |
|----------------------------------------------------------------------------------------------------|------------------------------------------------|--------------------------------------|--------------|
| Ke                                                                                                    |                                                |                                      |              |
| Кеу Туре                                                                                                    |                                                | Key Code                             | HID Code     |
| 3 Combination Key                                                                                                    | ▼ Value 1                                      | C <-:                                | > 6          |
|                                                                                                    | Value 2                                        | <                                    | > 🖂 👘        |
| Combination<br>Ctr] Ctr] Alt Shift []                                                                                              | *indow                                         | <hr/>                                |              |
| 🗖 Left 🧖 Middle 🧖                                                                                                    | Right                                          | Keyboard                             |              |
| Help<br>Type 3 Combination Key:<br>Single key replace key conbina<br>= Ctrl+v.<br>Please select the control key<br>into value box. | tion. for example, co<br>from radio boxes, and | py = Ctrl+C, paste<br>input key code | OK<br>Cancel |

Example: Key37 = Ctrl+C (copy)

#### 3.3.2 Two-Key-Click feature.

This feature is one multiple shift function. Pressing two keys, the keypad will report one combination keyor one char to PC, max 6 char, or 5 char + shift/ctrl/alt/win. There's two ways to trigger the definition. One way is two normal key trigger it, another way is that define one burst key to trigger it.

Example:

| s + d     | -> | Enter     |
|-----------|----|-----------|
| Pause + a | -> | shift +1  |
| Pause + s | -> | shift + 2 |
| Space + f | -> | Esc       |

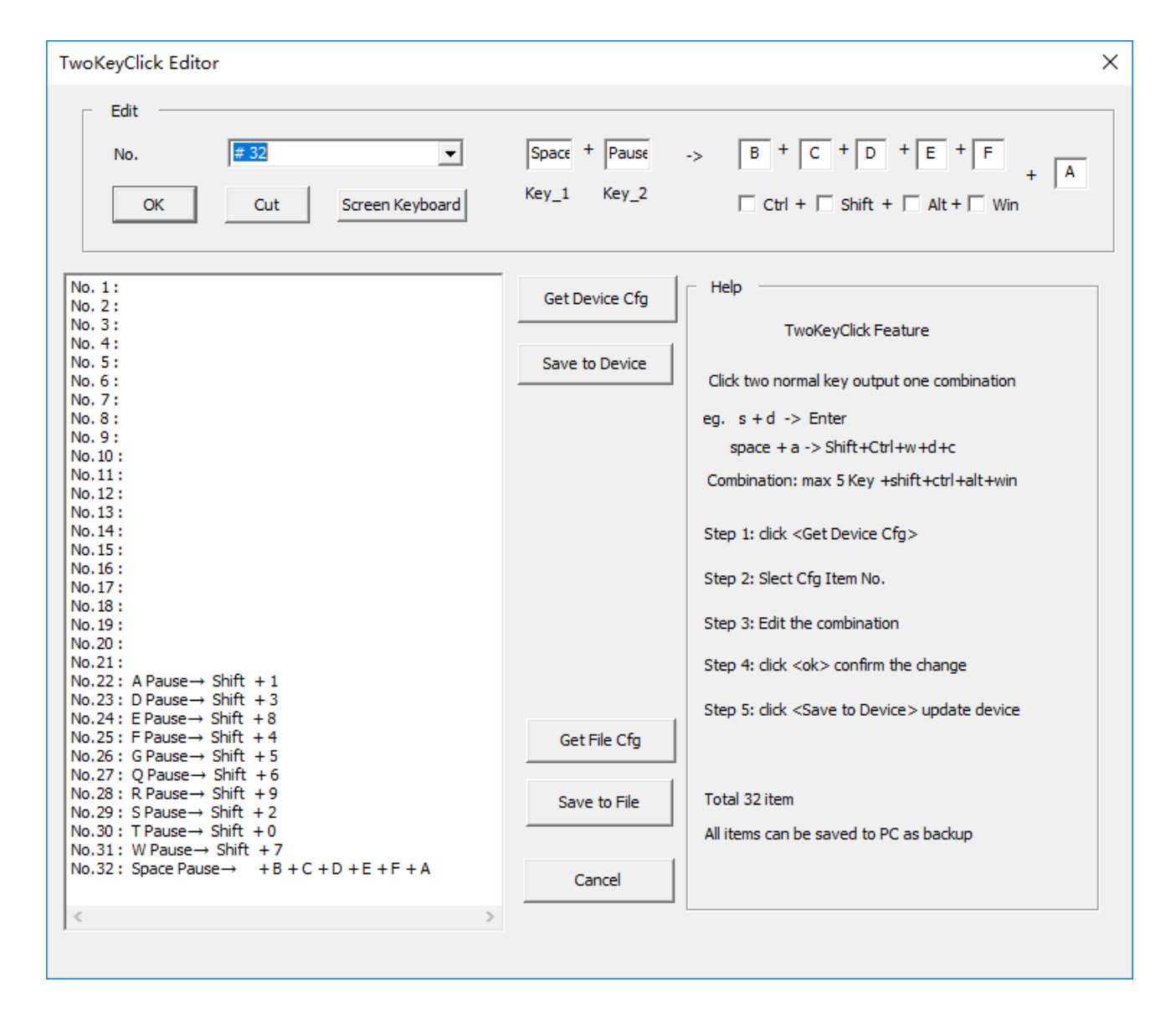

# Figure. Two-Key-Click Editor

# Step 1: Enable Two-Key-Click feature

| 🜠 Thumbkeyboard Configuration                                                                                                    | _         |      | × |
|----------------------------------------------------------------------------------------------------|-----------|------|---|
|                                                                                                    |           |      |   |
| Esc F1 F2 F3 F4 F5 F6 PageUp                                                                                                    |           |      |   |
| ` 1 2 3 4 5 6 'ageDown                                                                                                    |           |      |   |
| Tab Q W E R T C                                                                                                    |           |      |   |
| CapsLock A S D F G V                                                                                                    |           |      |   |
| Shift Z X C V B Up                                                                                                    |           |      |   |
| Ctrl Window Alt Right Left Space Down                                                                                                    |           |      |   |
| Key Rate (1~100ms)                                                                                                    |           |      |   |
| 10 LED On/Off                                                                                                    |           |      |   |
| Mouse Rate (2~100ms)                                                                                                    |           |      |   |
| 2 Delay Macro V Enable V LED_3                                                                                                    |           |      |   |
|                                                                                                    |           |      |   |
| Get Device Cfg Save to Device                                                                                                    |           |      |   |
| Open Device Er Get File Cfg Save to File                                                                                                    | nd and Re | boot |   |
|                                                                                                    |           |      |   |
| Help<br>>>Hardware Version = 03 , 00=LY092, 02=MINI-office, 03=Mini-Gaming, 04=Matrix (20:33:21)                                                                                                    |           | ,    | ~ |
| >>Left Gaming Pad (20:33:21)<br>>>*** Keyboard Configuration Information *** (20:56:11)                                                                                                    |           |      |   |
| >>Fortinuwate Version: 17 05 16 30 (20:56:11)<br>>>Host Version: 17 04 07 42 (20:56:11)<br>>>Hardware Version = 03, 00=LY092, 02=MINI-office, 03=Mini-Gaming, 04=Matrix (20:56:11)<br>>>Left Gaming Pad (20:56:11) |           |      |   |
|                                                                                                    |           |      | 1 |

**Notes**: Every profile has one selection to enable/disable Two-Key-Click feature.

# Step 2: Got the configuration in device

Click the button <Two Key Click> will pop up the window of editor, and loaded configuration.

| TwoKeyClick Editor                                                                                                    |                                  | X                                                                                                    |
|----------------------------------------------------------------------------------------------------|----------------------------------|----------------------------------------------------------------------------------------------------|
| Edit<br>No.                                                                                                    | Key_1 Key_2<br>it command        | -> + + + + + + + + + + + + + + + + + + +                                                                   |
| No. 1:<br>No. 2: Command List<br>No. 3:<br>No. 4:<br>No. 5:<br>No. 6:                                                                                                    | Get Device Cfg<br>Save to Device | Help<br>TwoKeyClick Feature<br>Click two normal key output one combination                                 |
| No. 7 :<br>No. 8 :<br>No. 9 :<br>No. 10 :<br>No. 11 :<br>No. 12 :<br>No. 13 :                                                                                                    |                                  | eg. s + d -> Enter<br>space + a -> Shift+Ctrl+w+d+c<br>Combination: max 5 Key +shift+ctrl+alt+win          |
| No.14:<br>No.15:<br>No.16:<br>No.17:<br>No.18:<br>No.19:                                                                                                    |                                  | Step 1: click <get cfg="" device=""><br/>Step 2: Slect Cfg Item No.<br/>Step 3: Edit the combination</get> |
| No.20:<br>No.21:<br>No.22: A Pause $\rightarrow$ Shift + 1<br>No.23: D Pause $\rightarrow$ Shift + 3<br>No.24: E Pause $\rightarrow$ Shift + 8<br>No.25: F Pause $\rightarrow$ Shift + 4<br>No.26: G Pause $\rightarrow$ Shift + 5                                         | Get File Cfg                     | Step 4: dick <ok> confirm the change<br/>Step 5: dick <save device="" to=""> update device</save></ok>     |
| No.27: Q Pause $\rightarrow$ Shift + 6<br>No.28: R Pause $\rightarrow$ Shift + 9<br>No.29: S Pause $\rightarrow$ Shift + 2<br>No.30: T Pause $\rightarrow$ Shift + 0<br>No.31: W Pause $\rightarrow$ Shift + 7<br>No.32: Space Pause $\rightarrow$ + B + C + D + E + E + A | Save to File                     | Total 32 item<br>All items can be saved to PC as backup                                                    |
|                                                                                                    | Cancel                           | Help                                                                                                    |

# Step 3: Edit one command

Select the number of command and edit it . Click <ok> can finish it.

| TwoKeyClick Editor                                                                                                    | ×                                                                                                  |
|----------------------------------------------------------------------------------------------------|----------------------------------------------------------------------------------------------------|
| - Edit                                                                                                    |                                                                                                    |
| No.<br># 01<br># 01<br># 02<br># 03<br># 04                                                                                                    |                                                                                                    |
| # 05<br># 06<br>No. 1: # 07<br>No. 2: # 08<br>No. 3: # 09<br>No. 4: # 10<br>No. 5: # 10                                                                                   | Get Device Cfg Help TwoKeyClick Feature                                                            |
| No. 6: # 11<br>No. 7: # 12<br>No. 8: # 14<br>No. 9: # 15<br>No. 10: # 16                                                                                                  | Click two normal key output one combination<br>eg. s + d -> Enter<br>space + a -> Shift+Ctrl+w+d+c |
| No.11: # 17<br>No.12: # 18<br>No.13: # 19<br>No.14: # 20<br>No.15: # 21                                                                                                   | Combination: max 5 Key +shift+ctrl+alt+win<br>Step 1: dick <get cfg="" device=""></get>            |
| No.10:         # 22           No.17:         # 23           No.18:         # 24           No.19:         # 25           No.20:         # 25           No.21:         # 27 | Step 2: Slect Cfg Item No.<br>Step 3: Edit the combination                                         |
| No.22: A Pause→ Sh # 29<br>No.23: D Pause→ Sh # 29<br>No.24: E Pause→ Sh # 30<br>No.25: F Pause→ Sh # 31<br>No.26: G Pause→ Sh # 31<br>No.26: G Pause→ Sh # 32            | Step 5: click <save device="" to=""> update device<br/>Get File Cfg</save>                         |
| No.27: Q Pause→ Shift + 5<br>No.28: R Pause→ Shift + 9<br>No.29: S Pause→ Shift + 2<br>No.30: T Pause→ Shift + 2<br>No.31: W Pause→ Shift + 7                             | Save to File Total 32 item All items can be saved to PC as backup                                  |
| No.32: Space Pause→ +B+C+D+E+F+A                                                                                                    | Cancel                                                                                             |

Figure. Select No.32

| οK           | eyO      | Click               | Ed             | itor           |                   |        |           |         |       |     |      |               |             |         |       |                     |                    |                                                                                                    |          |          |        |        |      |       |      |   |  |   |  |   |   |   |     |  |
|--------------|----------|---------------------|----------------|----------------|-------------------|--------|-----------|---------|-------|-----|------|---------------|-------------|---------|-------|---------------------|--------------------|----------------------------------------------------------------------------------------------------|----------|----------|--------|--------|------|-------|------|---|--|---|--|---|---|---|-----|--|
| -            | Ed       | lit ·               |                |                |                   |        |           |         |       |     |      |               |             |         |       |                     |                    |                                                                                                    |          |          |        |        |      |       |      |   |  |   |  |   |   |   |     |  |
|              | No       | o.                  |                |                | # 32              |        |           |         |       | •   |      | Spa           | <del></del> | Pause   |       | ~>                  | B                  | + (                                                                                                    | - +      | D +      | E      | + F    |      | _     |      |   |  |   |  |   |   |   |     |  |
|              | _        |                     |                | 1              |                   |        |           | _       | _     | _   |      | Kev           | 1           | Kev 2   |       |                     | _                  |                                                                                                    | _ !      |          | _      | _      | - 1  | -   A |      |   |  |   |  |   |   |   |     |  |
|              | L        | OK                  | (              | Ι.             | Cu                | ıt     | 9         | creen l | Keybo | ard |      | NCY_          |             | NC Y _2 |       |                     | ПС                 | trl +                                                                                                   | 🗌 Shi    | ft +     | Alt    | + 🗆    | Win  |       |      |   |  |   |  |   |   |   |     |  |
|              |          |                     |                |                |                   |        |           |         |       |     |      |               |             |         |       |                     |                    |                                                                                                    |          |          |        |        |      |       |      |   |  |   |  |   |   |   |     |  |
| . 1          | ÷        |                     |                |                |                   |        |           |         |       |     |      | Ge            | et Dev      | ice Cfg |       | - He                | elp —              |                                                                                                    |          |          |        |        |      |       |      |   |  |   |  |   |   |   |     |  |
| . 3          |          |                     |                |                |                   |        |           |         |       |     |      |               |             |         |       |                     |                    | Two                                                                                                    | KeyClic  | k Feat   | ure    |        |      |       |      |   |  |   |  |   |   |   |     |  |
| . 5          |          |                     |                |                |                   |        |           |         |       |     |      | Sa            | we to       | Device  |       |                     |                    |                                                                                                    |          |          |        |        |      |       |      |   |  |   |  |   |   |   |     |  |
|              | Sc       | ree                 | n Ke           | ybo            | ard               |        |           |         |       |     |      |               |             |         |       |                     |                    |                                                                                                    |          |          | _      |        |      | ×     |      |   |  |   |  |   |   |   |     |  |
| 6            | E        | lsc                 |                | F1             | F2                | F3     | F4        | F       | 5 F   | 6 F | 7 F8 | 3             | F9          | F10     | F11 ] | F12                 | psc                | scr                                                                                                    | brk      | F        | ni     | F      | n2   |       |      |   |  |   |  |   |   |   |     |  |
|              |          | `                   | 1              | 2              | 3                 | 4      | 5         | 6       | 7     | 8   | 9    | 0             | -           | =       | Ba    | ck                  | Ins                | Hm                                                                                                    | Pup      | Num      | 7      | *      | -    |       |      |   |  |   |  |   |   |   |     |  |
| i.           |          | Ta                  | Ь              | q              | w                 | е      | r         | t       | у     | u   | i    | 0             | р           | ]       | ]     | $\langle X \rangle$ | Del                | End                                                                                                    | Pdn      | 7        | 8      | 9      | +    |       |      |   |  |   |  |   |   |   |     |  |
| 1            |          | Cap                 | s              | a              | s                 | d      | f         | g       | h     | j   | k    | 1             | 1           | ,       | Ent   | er                  |                    |                                                                                                    |          | 4        | 5      | 6      |      |       |      |   |  |   |  |   |   |   |     |  |
|              |          | Shift z x c v b n m |                |                |                   |        | c v b n m |         |       |     |      | z x c v b n m |             |         |       |                     | lift z x c v b n m |                                                                                                    |          |          |        | ÷      | /    | 2     | hift | _ |  | 1 |  | 1 | 2 | 3 | Ent |  |
| ).<br>).     | С        | trl                 | W:             | in             | Alt SpaceBar      |        |           |         |       |     | A    | lt            | ₩in         | App     | Ct    | trl                 | +                  | +                                                                                                    | <b>→</b> |          | 0      | •      |      |       |      |   |  |   |  |   |   |   |     |  |
| 7.20<br>7.2  | ):<br>1: |                     |                |                |                   |        |           |         |       |     |      |               |             |         |       | Ste                 | p 4: di            | ck <oł< td=""><td>&lt;&gt; cont</td><td>firm the</td><td>e chan</td><td>ge</td><td></td><td></td></oł<> | <> cont  | firm the | e chan | ge     |      |       |      |   |  |   |  |   |   |   |     |  |
| ).2.<br>).2. | 2:<br>3: | A Pa<br>D Pa        | iuse-<br>iuse- | → Sh<br>→ Sh   | ift +<br>ift +    | 1<br>3 |           |         |       |     |      |               |             |         |       | Sta                 | n 5: di            | + ~ 5:                                                                                                  | ave to i | Device   | Sund   | ata de | wice |       |      |   |  |   |  |   |   |   |     |  |
| ).2·         | 4:<br>5: | E Pa<br>F Pa        | use-<br>use-   | → Shi<br>→ Shi | ift +8<br>ift +4  | 8<br>4 |           |         |       |     |      |               | Get Fi      | le Cfg  |       | 510                 | .p 5. ci           |                                                                                                    | ave to   | Device   | > upu  |        | VICE |       |      |   |  |   |  |   |   |   |     |  |
| ).2(<br>).2  | 5:<br>7: | G Pa<br>Q Pa        | iuse-<br>iuse- | → Sh<br>→ Sh   | ift +<br>ift +    | 5<br>6 |           |         |       |     |      |               |             |         |       |                     |                    |                                                                                                    |          |          |        |        |      |       |      |   |  |   |  |   |   |   |     |  |
| ).20<br>).29 | 3:<br>9: | R Pa<br>S Pa        | use-           | → Sh<br>→ Shi  | ift +<br>ift +    | 9<br>2 |           |         |       |     |      |               | Save t      | to File |       | Total 32 item       |                    |                                                                                                    |          |          |        |        |      |       |      |   |  |   |  |   |   |   |     |  |
| ).3(<br>).3  | ):<br>1: | T Pa<br>W Pa        | use-           | → Shi<br>→ Sh  | ift + (<br>hift + | 0      |           |         |       |     |      |               |             |         | -     | All i               | items c            | an be                                                                                                   | saved    | to PC a  | as bac | kup    |      |       |      |   |  |   |  |   |   |   |     |  |
| .3           | 2:       | Spac                | te Pa          | use-           | ÷ +               | B + C  | C + D -   | + E + F | = + A |     |      |               | Can         | cel     |       |                     |                    |                                                                                                    |          |          |        |        |      |       |      |   |  |   |  |   |   |   |     |  |
|              |          |                     |                |                |                   |        |           |         |       |     | >    |               |             |         |       |                     |                    |                                                                                                    |          |          |        |        |      |       |      |   |  |   |  |   |   |   |     |  |
|              |          |                     |                |                |                   |        |           |         |       |     |      |               |             |         |       |                     |                    |                                                                                                    |          |          |        |        |      |       |      |   |  |   |  |   |   |   |     |  |

Input the char by Screen Keyboard

#### Step 4: Finish the configuration and save to device

Click <Save to Device> save all configuration to device.

| TwoKeyClick Editor                                                                                                    |                                                                            | ×                                                                                                    |
|----------------------------------------------------------------------------------------------------|----------------------------------------------------------------------------|----------------------------------------------------------------------------------------------------|
| Edit<br>No. # 32 V<br>OK Cut Screen Keyboard                                                                                                    | Space + Pause<br>Key_1 Key_2                                               | -> [B + [C + [D + [E + [F]] + [A]<br>Ctrl + [] Shift + [] Alt + [] Win                                                                                                    |
| No. 1:<br>No. 2:<br>No. 3:<br>No. 4:<br>No. 5:<br>No. 6:<br>No. 7:<br>No. 9:<br>No. 9:<br>No. 9:<br>No. 10:<br>No. 11:<br>No. 12:<br>No. 13:<br>No. 14:<br>No. 15:<br>No. 14:<br>No. 15:<br>No. 14:<br>No. 15:<br>No. 16:<br>No. 17:<br>No. 22:<br>No. 23:<br>Pause $\rightarrow$ Shift + 1<br>No. 23: C Pause $\rightarrow$ Shift + 3<br>No. 24: E Pause $\rightarrow$ Shift + 8<br>No. 25: F Pause $\rightarrow$ Shift + 4<br>No. 26: G Pause $\rightarrow$ Shift + 5<br>No. 27: C Pause $\rightarrow$ Shift + 9<br>No. 29: S Pause $\rightarrow$ Shift + 0<br>No. 31: W Pause $\rightarrow$ Shift + 7<br>No. 32: Space Pause $\rightarrow$ + B + C + D + E + F + A | Get Device Cfg<br>Save to Device<br>Get File Cfg<br>Save to File<br>Cancel | Help<br>TwoKeyClick Feature<br>Lick two normal key output one combination<br>eg. s + d -> Enter<br>space + a -> Shift+Ctrl+w+d+c<br>Combination: max 5 Key +shift+ctrl+alt+win<br>Step 1: click <get cfg="" device=""><br/>Step 2: Slect Cfg Item No.<br/>Step 3: Edit the combination<br/>Step 4: click <ol> <li>Combination</li> <li>Step 4: click <ol> <li>Combination</li> <li>Step 5: click <save device="" to=""> update device</save></li> <li>Total 32 item<br/>All items can be saved to PC as backup</li> </ol></li></ol></get> |
|                                                                                                    | /                                                                          |                                                                                                    |

# Step 5: Verify the configuration

Close Editor windows, and click <End and Reboot>. Verify all commands.

## One key trigger two-key-click command

One key also can trigger two-key-click command as below. Define one key as Burst Key, one click output two char.

| Key Configuration                                                                                                    |                                                            |                                     | ×                     | C |  |  |  |  |  |  |  |  |
|----------------------------------------------------------------------------------------------------|------------------------------------------------------------|-------------------------------------|-----------------------|---|--|--|--|--|--|--|--|--|
| Key52 (row 5, col 2)                                                                                                    |                                                            |                                     |                       |   |  |  |  |  |  |  |  |  |
| Кеу Туре                                                                                                    |                                                            | Key Code                            | HID Code              |   |  |  |  |  |  |  |  |  |
| 4 Burst Key 💌                                                                                                    | Value 1                                                    | Pause                               | <-> 72                |   |  |  |  |  |  |  |  |  |
|                                                                                                    | Value 2                                                    | Space                               | <→ 44                 |   |  |  |  |  |  |  |  |  |
| Combination Ctr] 🔲 Alt 🗌 Shift 🔲 Window                                                                                                    | Value 3                                                    |                                     | $\longleftrightarrow$ |   |  |  |  |  |  |  |  |  |
| 🗖 Left 🗖 Middle 🗖 Right                                                                                                    |                                                            | Keyboard                            |                       |   |  |  |  |  |  |  |  |  |
| Help<br>Type 4 Burst Key:<br>Single click output several key codes<br>- for example, config Key61 as burst k<br>1/2/3, signle click will output 1,2,3,<br>- support two or three code burst.<br>Tips: for word application, output<br>application, one click with 3 skills. | at once.<br>ey mode, con.<br>total 3 char:<br>one pair []. | fig three key<br>acteres.<br>Gaming | code<br>OK<br>Cancel  |   |  |  |  |  |  |  |  |  |

Example: Key52 = pause+Space -> bcdefa

# 3.4 ProgrammableDelay-Macro (Gaming Feature)

Thumbkeyboard supports total 8 Delay-Macro Scripts, named M1/M2/M3/M4 and M5/M6/M7/M8. Split keyboard supports 4 Delay-Macro Scripts. Every Delay-Macro supports 32 key-actions.

#### Example:

| 01# | Press  | Shift+H | + 40 (ms) | ; | press shift + h, and delay 40ms |
|-----|--------|---------|-----------|---|---------------------------------|
| 02# | Press  | E       | + 40 (ms) | ; | press e, and delay 40ms         |
| 03# | Press  | L       | + 40 (ms) | ; | press I, and delay 40ms         |
| 04# | Press  | Р       | + 40 (ms) | ; | press p, and delay 40ms         |
| 05# | Releas | e       | + 40 (ms) | ; | release p, and delay 40ms       |
| 06# | End    |         | + 40 (ms) | ; | the end, free all key           |
|     |        |         |           |   |                                 |

This macro will output one word, Help.

## 3.4.1 Macro Instruction

| Command | Description                                                        |
|---------|--------------------------------------------------------------------|
| Press   | One key down, and hold some time.                                  |
|         | Eg. Press shift+h +40ms ;                                          |
| Release | One key up, and delay some time                                    |
|         | Eg. Release +40ms                                                  |
| Delay   | Delay some time, 1ms ~ 63999ms                                     |
|         | Eg. Delay 2000ms                                                   |
| Goto    | Jump to one instruction and running, scope 0~31                    |
|         | Eg. Goto 0; jump to the first instruction of Delay-Macro           |
| Keydown | One button down, and delay some time. If the button was mouse key, |
|         | Keydown command can control mouse moving or click.                 |
|         | Eg. Keydown key26 +2ms; the button(row 2,col 6) press down         |
| Кеуир   | One button up , and delay some time                                |
|         | Eg. Keyup key26 +2ms; the button(row 2,col 6) release              |
| End     | End macro, and release all key and button                          |
|         | Eg. End +30ms ; end running, and delay 30ms                        |
| Nop     | Null, just pass                                                    |

# 3.4.2 Edit one Delay-Macro

**Step1:** Enable Delay-Macro Feature, and click the button (Delay Macro) to edit one script.

| Esc                                                  | F1                                           | F2                                 | F3                                        | F4                               | F5                            | F6                     | F7                  |                  |              |                      |   |
|------------------------------------------------------|----------------------------------------------|------------------------------------|-------------------------------------------|----------------------------------|-------------------------------|------------------------|---------------------|------------------|--------------|----------------------|---|
|                                                      | 1                                            | 2                                  | з                                         | 4                                | 5                             | 6                      | 7                   |                  |              |                      |   |
| Tab                                                  | G                                            | ۲<br>۲                             | ۲ I                                       | E F                              | 1                             | r                      | M1                  |                  |              |                      |   |
| CapsL                                                | ock                                          | A                                  | s                                         | D                                | F                             | Ģ                      | н                   | _                |              |                      |   |
| Sł                                                   | nift                                         | z                                  | x                                         | с                                | v                             | в                      | N                   |                  |              |                      |   |
| Ctrl                                                 | Lig                                          | ht                                 | Fn1                                       | Alt                              | Space                         | UNUSE                  | M                   |                  |              |                      |   |
| Key Rate                                             | (1~100m                                      | s)                                 |                                           |                                  |                               |                        |                     |                  |              |                      |   |
| Mouse Rat                                            | 10<br>ce (2~10<br>2                          | Oms)                               | <                                         | Two Del                          | Key Clic<br>ay Macro          |                        | Enable<br>Enable    |                  |              |                      |   |
| Op                                                   | en Devic                                     | e                                  | Ge                                        | t Device<br>et File              | Cfg<br>Cfg                    |                        |                     |                  | Save to Devi | ce<br>End and Reboot | : |
| Help<br>>>Hardwa<br>>>Left G<br>>>*** Ke<br>>>Firmwa | re Versi<br>aming Pa<br>yboard C<br>re Versi | on = 03<br>d<br>onfigur:<br>on: 00 | , 00=L<br>(20:43:2<br>ation In<br>00 00 0 | Y092, 0<br>2)<br>formatio<br>0 ( | 2=MINI-0<br>n ***<br>20:43:43 | office,<br>(20:-<br>3) | 03=Mini-(<br>43:43) | aming, 04=Matrix | (20: 43: 22) |                      | ^ |
| >>Host V<br>>>Hardwa<br>>>Left G                     | ersion:<br>re Versi<br>aming Pa              | 17 02 1<br>.on = 03<br>.d          | U4 32<br>, OO=L<br>(20:43:4               | (20:4<br>YO92, O<br>3)           | 3:43)<br>2=MINI-0             | office, I              | 03=Mini-(           | aming, O4=Matrix | (20: 43: 43) |                      | ~ |

Every profile has one switch to enable/disable Delay-Macro feature.

Click the button<Delay Macro>, User can start Delay-Macro editor.

Step2: Select Delay-Macro Script and Load it from the device.

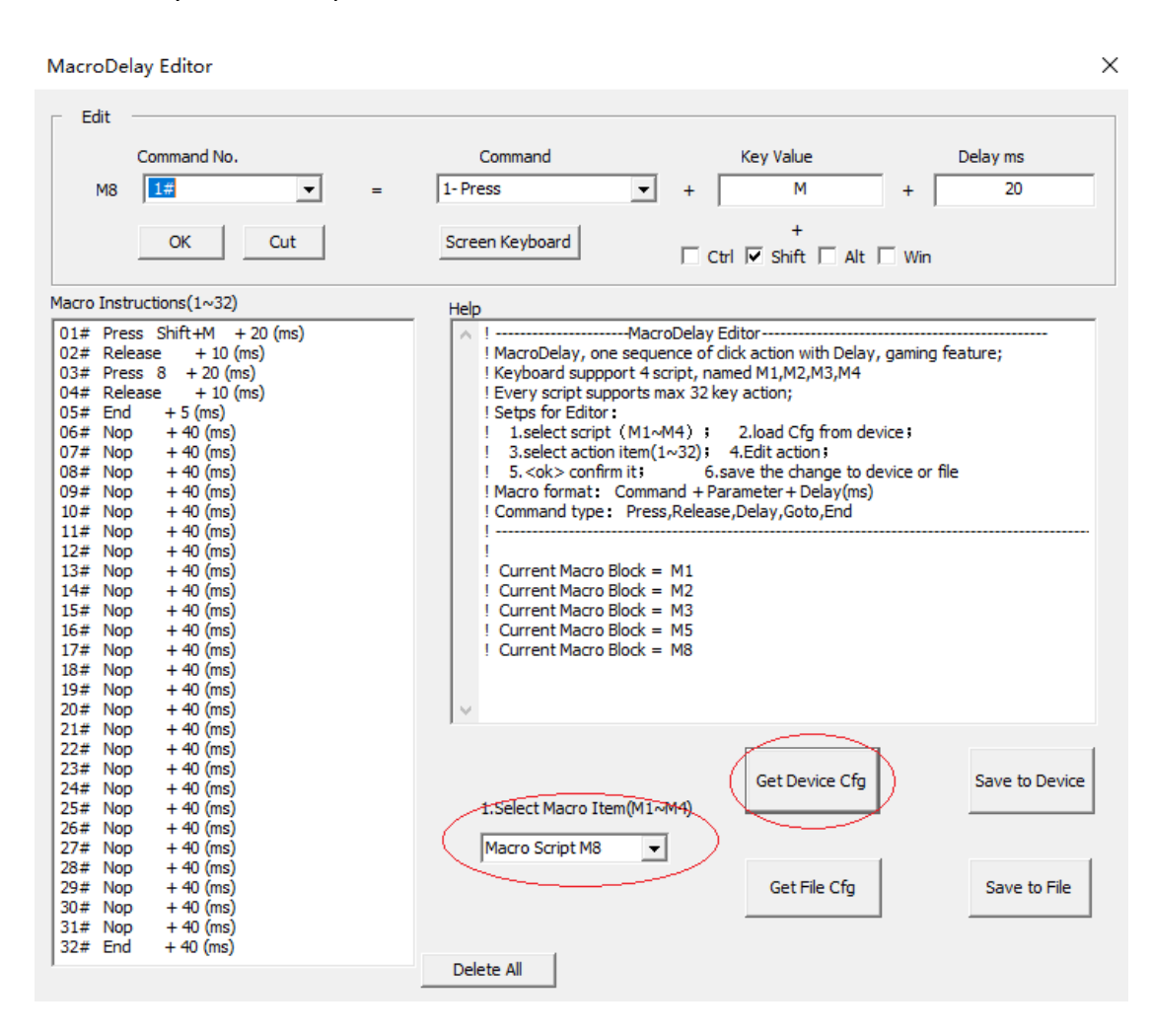

User can select one script from M1~M8. And click "Get Device Cfg" load it from device.

User can select one script from M1~M8. And click "Save to Device" save it to device.

## Step 3: Edit one command

| MacroDelay Editor                                                                                                    | ×                                                                                                    |
|----------------------------------------------------------------------------------------------------|----------------------------------------------------------------------------------------------------|
| Edit                                                                                                    |                                                                                                    |
| Command No.           M8         3#         ■           OK         Cut             Macro Instructions(1~32)             01# Press Shift+M + 20 (ms)           02# Release + 10 (ms)           03# Press 8 + 20 (ms)           04# Release + 10 (ms)           05# End + 5 (ms)           06# Nop + 40 (ms)           07# Nop + 40 (ms)           08# Nop + 40 (ms)           10# Nop + 40 (ms)           11# Nop + 40 (ms)           12# Nop + 40 (ms)           13# Nop + 40 (ms)           14# Nop + 40 (ms)           15# Nop + 40 (ms)           15# Nop + 40 (ms)           15# Nop + 40 (ms)           15# Nop + 40 (ms)           15# Nop + 40 (ms)           15# Nop + 40 (ms)           15# Nop + 40 (ms) | Command       Key Value       Delay ms         1- Press       +       8       +       20         0- Nop       +       20       +       20         1- Press       +       8       +       20         2- Release       -       Ctrl       Shift       Alt       Win         3- Delay       +       -       -       -       -         4- Goto       -       -       -       -       -         5- End       ODelay Editor       -       -       -       -       -         6- KeyDown       -       -       -       -       -       -       -       -       -       -       -       -       -       -       -       -       -       -       -       -       -       -       -       -       -       -       -       -       -       -       -       -       -       -       -       -       -       -       -       -       -       -       -       -       -       -       -       -       -       -       -       -       -       -       -       -       -       -       -       - |
| $\begin{array}{llllllllllllllllllllllllllllllllllll$                                                                                                    | Get Device Cfg  1.Select Macro Item(M1~M4)  Macro Script M8                                                                                                    |
| 28# Nop + 40 (ms)<br>29# Nop + 40 (ms)<br>30# Nop + 40 (ms)<br>31# Nop + 40 (ms)<br>32# End + 40 (ms)                                                                                                    | Get File Cfg Save to File Delete All                                                                                                    |

- 1. Select one command from Command No. list, which user wants to change.
- Select one instruction from Command list. The command list includes Nop/Press/Release /Delay/Goto/ Keydown/Keyup, and End.
- 3. Input the parameter in the next window, "Key Value", different instruction with different parameters. User can use "Screen Keyboard" to select key code.

| Mac                              | lacroDelay Editor X           |         |      |       |    |      |      |          |      |        |       |       |            |       |        |          |      |   |    |            |  |
|----------------------------------|-------------------------------|---------|------|-------|----|------|------|----------|------|--------|-------|-------|------------|-------|--------|----------|------|---|----|------------|--|
| Г                                | Edit —                        |         |      |       |    |      |      |          |      |        |       |       |            |       |        |          |      |   |    |            |  |
|                                  | Command No. Command Key Value |         |      |       |    |      |      | Delay ms |      |        | _     |       |            |       |        |          |      |   |    |            |  |
|                                  | M8 1                          | 7#      |      |       | •  | =    |      | 1- P     | ress |        | _     | •     | +          | Ba    | ckspac | e        | + 40 |   |    |            |  |
| OK Cut Screen Keyboard + Alt Win |                               |         |      |       |    |      |      |          |      |        |       |       |            |       |        |          |      |   |    |            |  |
| Macr                             | Macro Instructions(1~32) Help |         |      |       |    |      |      |          |      |        |       |       |            |       |        |          |      |   |    |            |  |
| 01#                              | # Press \$                    | Shift+I | M +  | 20 (m | s) |      |      | - A      | !    |        |       | Ma    | croDelay E | ditor |        |          |      |   |    |            |  |
| 0                                | Screen K                      | eybo    | ard  |       |    |      |      |          |      |        |       |       |            |       |        |          | -    | _ |    | $\times$   |  |
| 0                                | Esc                           | F1      | F2   | F3    | F4 | F    | '5 I | F6 F     | 7 F8 | 8      | F9    | F10   | F11 F12    | psc   | scr    | brk      | Fr   | 1 | Fr | 12         |  |
| 0                                | <u>`</u> 1                    | 2       | 3    | 4     | 5  | 6    | 7    | 8        | 9    | 0      | -     | =     | Back       | Ins   | Hm     | Pup      | Num  | 7 | *  | -          |  |
| 0                                | Tab                           | q       | w    | е     | r  | t    | у    | u        | i    | 0      | р     | [     | 1 \        | Del   | End    | Pdn      | 7    | 8 | 9  | 1          |  |
| 1                                | Caps                          | a       | S    | d     | f  | g    | h    | j        | k    | 1      | :     | ,     | Enter      |       |        |          | 4    | 5 | 6  |            |  |
| 1                                | Shift                         | z       | х    | с     | v  | Ъ    | n    | m        | ,    | •      | 7     | 2     | hift       |       | 1      |          | 1    | 2 | 3  | <b>P</b> 1 |  |
| 1                                | Ctrl 🛛                        | lin     | Alt  |       | S  | pace | Bar  |          | A    | lt     | ₩in   | App   | Ctrl       | ÷     | ¥      | <b>→</b> | (    | ) | •  | Ent        |  |
| 1<br>17‡                         | # Nop                         | + 40    | (ms) |       |    |      |      |          | ! Ci | irrent | Macro | Block | = M8       |       |        |          |      |   |    |            |  |

- 4. Set one delay time at last window, the unit is ms, 1000ms = 1 second. Every key action should be with one delay time.
- 5. Click "OK" confirm the change.

"Cut" can delete one command.

"Delete All" can delete all commands.

6. "Save to Device" save the macro script to device according selected macro item.

# Example:

| MacroDe    | elay Editor |   |                                 |   | ×                                                                      | ( |
|------------|-------------|---|---------------------------------|---|------------------------------------------------------------------------|---|
| Edit<br>M8 | Command No. | _ | Command                         | • | Key Value Delay ms<br>+ 8 + 20                                         |   |
|            | OK Cut      |   | ,<br>Screen Keyboard            |   | +<br>□ Ctrl □ Shift □ Alt □ Win                                        |   |
| Edit       |             |   |                                 |   |                                                                        | 7 |
| M8         | Command No. | = | Command<br><mark>4- Goto</mark> | • | Key Value         Delay ms           +         0         +         20  |   |
|            | OK Cut      |   | Screen Keyboard                 |   | +<br>Ctrl 🗔 Shift 🗔 Alt 🔲 Win                                          |   |
| Edit       |             |   |                                 |   |                                                                        |   |
| M8         | Command No. | = | Command<br>6- KeyDown           | • | Key Value         Delay ms           +         26         +         40 |   |
|            | OK Cut      |   | Screen Keyboard                 |   | +<br>Ctrl Shift Alt Win                                                |   |

Every Macro script should end with one END instruction, otherwise will continue to run next macro script.

# Step 4: Define one key to trigger Delay-Macro

User can select one key to trigger Delay-Macro.

|                      | Esc     | F1    | F          | 2         | F3       | F4     | F5                                                                          | F6    | F7      |                                                                                                    |   |
|----------------------|---------|-------|------------|-----------|----------|--------|-----------------------------------------------------------------------------|-------|---------|----------------------------------------------------------------------------------------------------|---|
|                      | `       | 1     |            | 2         | 3        | 4      | 5                                                                           | 6     | 7       | Key Configuration                                                                                                    | × |
|                      |         |       |            |           |          |        |                                                                             |       |         | Key37 (row 3, col 7)                                                                                                    |   |
|                      | Tab     |       |            |           |          |        |                                                                             |       | <u></u> | Key Type         Key Code         HID Code                                                                                                    |   |
|                      | CapsL   | ock   | A          |           | S        | D      | F                                                                           | G     | Н       | End 0 <-> 39                                                                                                    |   |
|                      | SI      | hift  |            | Z         | x        | C      | v v                                                                         | ∎     | N       | Combination         <->           □ Ctrl □ Alt □ Shift □ Window            □ Left □ Middle □ Right         Keyboard                                                                                                    |   |
|                      | Ctrl    | L     | ight       | I         | Fnl      | Alt    | Space                                                                       | UNUSE | м       | Help-<br>Type 8 Special Functions:                                                                                                    |   |
| ĸ                    | ey Rate | (1~10 | 0ms)<br>10 | j         |          | Two    | Key Clic                                                                    | k     | Enable  | Define shortout key for special keypad functions.<br>Value 1 =<br>0/1/2/3. Default and 1/2/3 config Profile<br>8. Background Lights on/off<br>4/5/6/7. run MacroDelay Script M5/M6/M7/M8<br>Value 2 = Macro Stronging Condition |   |
| Mouse Rate (2~100ms) |         |       | De         | lay Macro | <b>V</b> | Enable | Second Click end macro running     Release key end macro running     Cancel |       |         |                                                                                                    |   |

- 1. Select one key and click it.
- 2. Select Key Type 8
- 3. Input the value to select macro script. 4/5/6/7 or A/B/C/D
- 4. Configure the End mode how to end macro, release-end, or second-click-end.

At last, click "Save to Device" and "End and Reboot"

# 3.4.3 Delay-Macro Examples

| 01# | Press   | Shift+G | + 40 (ms)   |   |                       |
|-----|---------|---------|-------------|---|-----------------------|
| 02# | Release |         | + 40 (ms)   |   |                       |
| 03# | Press   | 0       | + 40 (ms)   |   |                       |
| 04# | Release |         | + 40 (ms)   |   |                       |
| 05# | Press   | Shift+1 | + 10 (ms)   |   |                       |
| 06# | Release |         | + 40 (ms)   |   |                       |
| 07# | Delay   |         | + 1000 (ms) | ; | delay 1 second        |
| 08# | Goto    | 0       | + 10 (ms)   | ; | jump to the beginning |
|     |         |         |             |   |                       |

| Example: | 2w |
|----------|----|
|----------|----|

| 01# | Press 2 | + 20 (ms) | ; | key down, 2 |
|-----|---------|-----------|---|-------------|
| 02# | Release | + 10 (ms) | ; | key up , 2  |
| 03# | Press W | + 20 (ms) | ; | key down, w |
| 04# | Release | + 10 (ms) | ; | key up, w   |
| 05# | End     | + 5 (ms)  |   |             |

# Example: Here is Delay Macro Demo

| 01# | Press   | Shift+H | + 40 (ms) |
|-----|---------|---------|-----------|
| 02# | Press   | E       | + 40 (ms) |
| 03# | Press   | R       | + 40 (ms) |
| 04# | Press   | E       | + 40 (ms) |
| 05# | Press   | Space   | + 40 (ms) |
| 06# | Press   | I       | + 40 (ms) |
| 07# | Press   | S       | + 40 (ms) |
| 08# | Press   | Space   | + 40 (ms) |
| 09# | Press   | Shift+D | + 40 (ms) |
| 10# | Press   | E       | + 40 (ms) |
| 11# | Press   | L       | + 40 (ms) |
| 12# | Press   | А       | + 40 (ms) |
| 13# | Press   | Y       | + 40 (ms) |
| 14# | Press   | Space   | + 40 (ms) |
| 15# | Press   | Shift+M | + 40 (ms) |
| 16# | Press   | А       | + 40 (ms) |
| 17# | Press   | С       | + 40 (ms) |
| 18# | Press   | R       | + 40 (ms) |
| 19# | Press   | 0       | + 40 (ms) |
| 20# | Press   | Space   | + 40 (ms) |
| 21# | Press   | Shift+D | + 40 (ms) |
| 22# | Press   | E       | + 40 (ms) |
| 23# | Press   | Μ       | + 40 (ms) |
| 24# | Press   | 0       | + 40 (ms) |
| 25# | Press   | Space   | + 40 (ms) |
| 26# | Release | 5       | + 40 (ms) |
| 27# | Nop     |         | + 40 (ms) |
| 28# | Press   | Space   | + 40 (ms) |
| 29# | Press   | Shift+M | + 40 (ms) |
| 30# | Press   | 4       | + 40 (ms) |
| 31# | Release | 2       | + 40 (ms) |
| 32# | End     |         | + 40 (ms) |

# Example: 16 buttons press down ,and keep 500ms.

| 01# | KeyDown | Key25 | + 2 (ms)   |
|-----|---------|-------|------------|
| 02# | KeyDown | Key22 | + 2 (ms)   |
| 03# | KeyDown | Key23 | + 2 (ms)   |
| 04# | KeyDown | Key24 | + 2 (ms)   |
| 05# | KeyDown | Key32 | + 2 (ms)   |
| 06# | KeyDown | Кеу33 | + 2 (ms)   |
| 07# | KeyDown | Key34 | + 2 (ms)   |
| 08# | KeyDown | Key35 | + 2 (ms)   |
| 09# | KeyDown | Key42 | + 2 (ms)   |
| 10# | KeyDown | Key43 | + 2 (ms)   |
| 11# | KeyDown | Key44 | + 2 (ms)   |
| 12# | KeyDown | Key45 | + 2 (ms)   |
| 13# | KeyDown | Key52 | + 2 (ms)   |
| 14# | KeyDown | Key53 | + 2 (ms)   |
| 15# | KeyDown | Key54 | + 2 (ms)   |
| 16# | KeyDown | Key55 | + 2 (ms)   |
| 17# | Delay   |       | + 500 (ms) |
| 18# | End     |       | + 500 (ms) |
|     |         |       |            |

; delay 500ms, keep buttons down

; end macro, release all keys and buttons, delay 500ms

## Example: control mouse moving.

| 01# | KeyDown | Key26 | + 400 (ms) |
|-----|---------|-------|------------|
| 02# | KeyUp   | Key26 | + 200 (ms) |
| 03# | KeyDown | Key27 | + 200 (ms) |
| 04# | KeyUp   | Key27 | + 200 (ms) |
| 05# | KeyDown | Key28 | + 400 (ms) |
| 06# | KeyUp   | Key28 | + 400 (ms) |
| 07# | KeyDown | Key17 | + 200 (ms) |
| 08# | KeyUp   | Key17 | + 40 (ms)  |
| 09# | Goto    | 0     | + 40 (ms)  |

Key26/27/28/17 are mouse moving Left/down/right/up. User can configure it at main window. This feature can control game-role turn around only one click.

|      | Ì                                                                                                    | M1        | M2              | мз | M4 | Mouse   | Mouse     | Mouse  |          |   |  |  |
|------|----------------------------------------------------------------------------------------------------|-----------|-----------------|----|----|---------|-----------|--------|----------|---|--|--|
|      | Key                                                                                                    | Configura | ition           |    | 1  | 1       | 1         |        | 1        | × |  |  |
|      | Key27 (row 2, col 7)                                                                                                    |           |                 |    |    |         |           |        |          |   |  |  |
| _    |                                                                                                    | 2 Mouse K | Кеу Туре<br>Кеу |    |    | x_ax    | Key<br>is | · Code | HID Code |   |  |  |
|      | Combination                                                                                                    |           |                 |    |    |         |           |        | ↔ 31     |   |  |  |
|      | □ Ctr] □ Alt □ Shift □ Window<br>□ Left □ Middle □ Right Keyboard                                                                                                    |           |                 |    |    |         |           |        |          |   |  |  |
| .ey  | - Help<br>Type 2 Mouse Key:<br>- Control mouse moving and mouse keys action.<br>- Radio boxes control mouse left/middle/right key action.                                                                                                    |           |                 |    |    |         |           |        |          |   |  |  |
| lous | - Coordes A value is norizontal moving unit Yate, minus Valus means<br>moving left, positive value means moving right.<br>16 - Coordes Y value is vertical moving unit rate, minus value means<br>moving up, positive value menas moving down.<br>- Value scope is -127 <sup>7</sup> 127 pixel<br>Notice: mouse moving rate (nivel/second) = mouse report rate * |           |                 |    |    |         |           |        |          |   |  |  |
|      | mo                                                                                                    | ving_unit | _rate ;         | -  |    | <u></u> |           |        | Cancel   | · |  |  |

Example: define one key to control mouse

## 3.5 How to expand more keys

Keypad is half of normal keyboard, only with 43/44 key on board. But there's 3 ways to expand more keys.

#### Method 1: Fn1/Fn2-shift

Fn1 and Fn2 are new shift which can expand keys. All key location supports this feature.
For example: expand Edit keys on right-pad by Fn1-shift, and one Num-pad by Fn2-shift.
Please refer chapter "3.2 Fn1-shift and Fn2-shift to expand keys".

### Method 2: 4 Profiles

There are 4 profiles in keypad, named Default Cfg Mode, Cfg Mode 1/2/3. One profile is one key-map.

Please refer chapter "3.1 How to switch Profiles(configurations)".

## Method 3 : Two-Key-Click

Two-Key-Click is one multiple shift function. Pressing two keys, the keypad will report one combination key or one char to PC, max 6 char, or 5 char + shift/ctrl/alt/win. There's two ways to trigger the definition. One way is two normal key trigger it, another way is that define one burst key to trigger it.

Total 32 commands for Two-Key-Click.

Please refer chapter" 3.3.2 Two-Key-Click feature. ".

## 3.6 One click output chars

One key implement keys combination, only one hand can finish the keyboard action, which will be convenient for some jobs, such as drawing , layout, etc.

![](_page_33_Figure_2.jpeg)

Example: one tools for CAD layout

## Method 1: the Type of Combination Key (1~2 char + Shift/Ctrl/Alt/Win)

Key Type, Combination Key, supports combination key by single key. For example, one click output Ctrl+C, shift+9+0, etc.. Output 1~2 char + Ctrl/Alt/Shift/Win. All key location supports this feature.

| ł                                                                                                    | Key Configuration                         |         |          | <b></b> X |  |  |  |
|----------------------------------------------------------------------------------------------------|-------------------------------------------|---------|----------|-----------|--|--|--|
|                                                                                                    | Key37 (row 3, col 7)                      |         |          |           |  |  |  |
|                                                                                                    | Кеу Туре                                  |         | Key Code | HID Code  |  |  |  |
|                                                                                                    | 3 Combination Key 💌                       | Value 1 | C        | <-> 6     |  |  |  |
|                                                                                                    |                                           | Value 2 |          | <->       |  |  |  |
|                                                                                                    | Combination<br>Ctr] Ctr] Alt Shift Window |         |          | <->       |  |  |  |
| 1                                                                                                    | 🗖 Left 🦳 Middle 🥅 Right                   |         | Keyboard |           |  |  |  |
| Help<br>Type 3 Combination Key:<br>Single key replace key conbination. for example, copy = Ctrl+C, paste<br>= Ctrl+v.<br>Please select the control key from radio boxes, and input key code<br>into value box.<br>Cancel |                                           |         |          |           |  |  |  |

Check the function keys, include ctrl/alt/shift/window.

Input the key code at Value1, Value2 by Screen keyboard.

#### Method 2: the Type of Burst key (1~3 char)

One click output  $1^3$  chars. For example, one click output '[' +']', abc , 123, etc. All key location supports this feature.

| Kev27 (row 2, col 7)                                                                                                    |         |          |          |  |  |  |  |
|----------------------------------------------------------------------------------------------------|---------|----------|----------|--|--|--|--|
| Key Type                                                                                                    |         | Key Code | HID Code |  |  |  |  |
| 4 Burst Key 💌                                                                                                    | Value 1 | a        | <-> ₄    |  |  |  |  |
|                                                                                                    | Value 2 | b        | <-> 5    |  |  |  |  |
|                                                                                                    | Value 3 | c        | <-> 6    |  |  |  |  |
| 🔲 Left 🛛 Middle 🗖 Right                                                                                                    |         | Keyboard |          |  |  |  |  |
| Help<br>Type 4 Burst Key:<br>Single click output several key codes at once.<br>- for example, config Key81 as burst key mode, config three key code<br>1/2/3, signle click will output 1,2,3, total 3 characteres.<br>- support two or three code burst.<br>Tips: for word application, output one pair []. Gaming<br>application, one click with 3 skills. |         |          |          |  |  |  |  |
|                                                                                                    |         |          |          |  |  |  |  |

#### Example: Click key27 will output abc, total 3 chars.

#### Method 3: Two-Key-Burst (1~6 char)

Two-Key-Burst is one multiple shift function. Pressing two keys, the keypad will report one combination key or one char to PC, max 6 char, or 5 char + shift/ctrl/alt/win. There's two ways to trigger the definition. One way is two normal key trigger it, another way is that define one burst key to trigger it.

Please refer chapter" 3.3.2 Two-Key-Click feature. ".

#### Method 4: Delay-Macro (1~31 char)

Thumbkeyboard supports total 8 Delay-Macro Scripts, named M1/M2/M3/M4 and M5/M6/M7/M8. Split keyboard supports 4 Delay-Macro Scripts. Every Delay-Macro supports 32 key-actions, which means one macro can output 31 chars(END command is the last action).

Please refer the chapter" 3.4 Programmable Delay-Macro (Gaming Feature)".

# **Product List**

| Series Name                   | Keys        | PIC |
|-------------------------------|-------------|-----|
| SMKD92 Gamepad                | 43          |     |
| SMKD82 Leftpad<br>(Tools pad) | 44          |     |
|                               | 48 (Type A) |     |
| SMKD72 Numpad                 | 46 (Type B) |     |
|                               | 44 (Type C) |     |
| SMKD62 Split-Keyboard         | 89          |     |